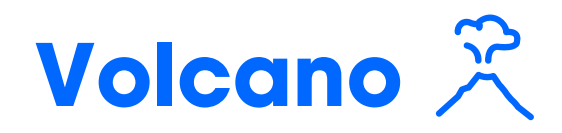

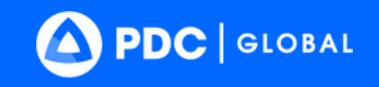

Learn more at <u>disasterawa</u>re.org/help/

#### **Respond Faster with Smart Alert**<sup>™</sup> **SMS:** Available for U.S. phone numbers. If you do not see this option, Select download our **FREE Disaster Alert app** in the Apple App Store or Google Play. Deliverv **Email:** This can be separate from your registration email. Enter a group email to alert your team, PRO TIP watch office, operations center, and more. Severities are based on the following conditions: Warning: An eruption is currently in progress, imminent, or Hazard heightened unrest suggests an increased likelihood of eruption, **Severity &** posing a HIGH risk to the nearby population. Data Source Watch: An eruption is currently underway, there is an increased likelihood of eruption, or signs of elevated unrest, posing a MODERATE risk to the nearby population. **Advisory:** Signs of elevated unrest with a LOW risk to nearby population, or the volcano has returned to a normal, non-eruptive state. **Source:** Volcanic Ash Advisory Centers (VAAC) By default, your Smart Alert Area is set to **Global.** However, some users may Focused see default Smart Alert settings set by their organization or sub-organization. Alerting **Define Smart Alert Areas** to receive Smart Alerts only for the places you care about. Enhance the monitoring and protection of specific assets (e.g. buildings, team and resource locations) via the **Assets feature**.

## **Enhanced Monitoring and Protection of Assets**

/ E R A C R U Z

# Volcano

VOLCANIC ERUPTION  $\otimes$ Volcano - Marapi, Indonesia Reported:a month ago Updated:6 hours ago ۲  $\bigcirc$ (i) Products Info Layers Event Brie R

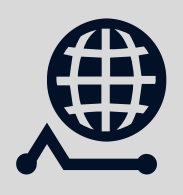

### **Products** Latest updates from PDC and partners.

Assess quickly using

the Hazard tooltip

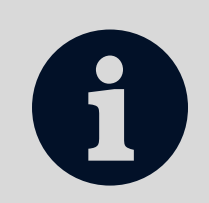

# Info

Quick summary of the volcano event.

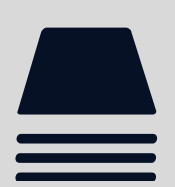

2

Layers Key layers related to volcano hazards. (See next page for more.)

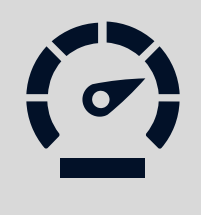

# **Event Brief**

10km radius and additional hazard zones if available. (See example below.)

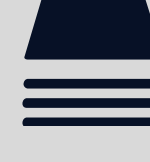

**VOLCANO - MARAPI, INDONESIA** 

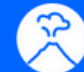

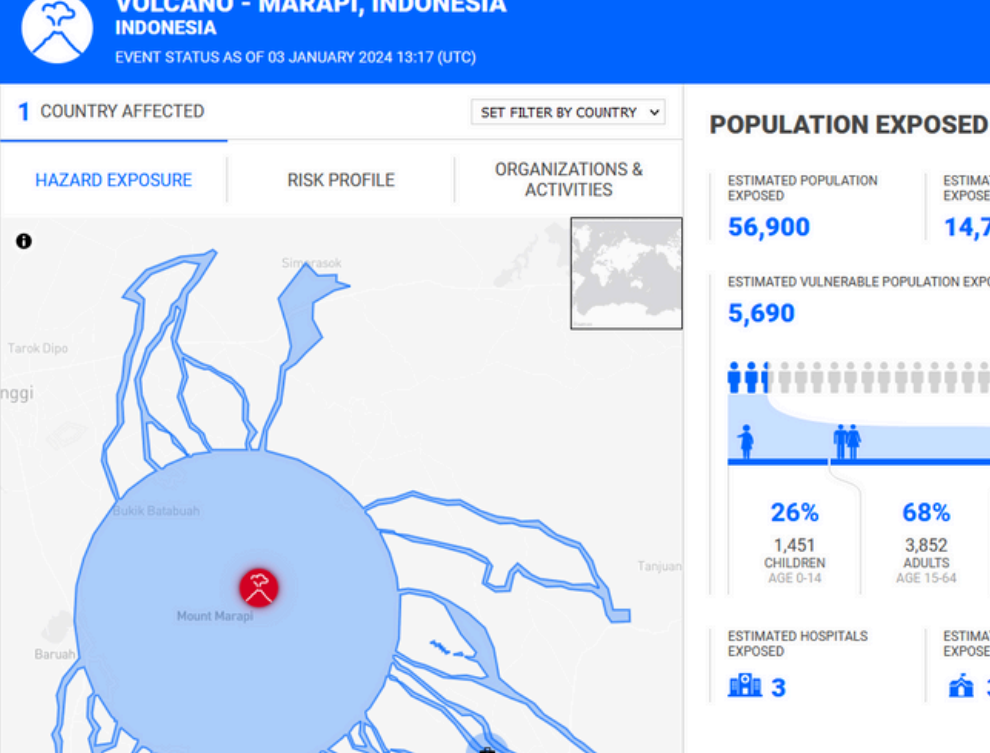

#### ESTIMATED POPULATION EXPOSED ESTIMATED HOUSEHOLDS EXPOSED 56,900 14,700 ESTIMATED VULNERABLE POPULATION EXPOSED 5,690 ••• 26% 68% 7% 1,451 3,852 387 CHILDREN AGE 0-14 ADULTS AGE 15-64 ELDERLY ESTIMATED SCHOOLS ESTIMATED HOSPITALS EXPOSED EXPOSED **1** 3 **ń** 3

#### **CAPITAL EXPOSED**

#### **BREAKDOWN OF KEY** NEEDS FOR EXPOSED VULNERABLE POPULATION 11.9 MILLION CALORIES PER DAY 17,000 LITERS OF WATER PER DAY 569 **100-LITER WASTE BINS** 19,600 11mm SQUARE METERS OF SHELTER

### **Quickly answers:**

- What happened?
- Where was it?
- How bad was it?
- What actions do • I need to take?

# Volcano

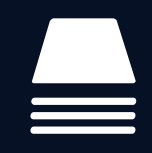

# **Access Key Layers**

See **Layers** > Hazards and Events > Volcano for all associated hazard layers.

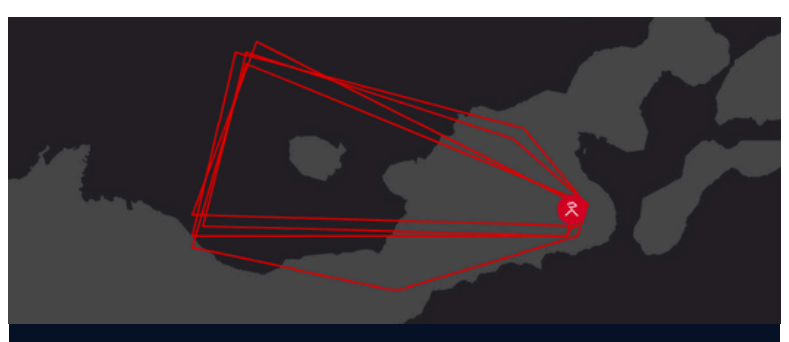

Ash Clouds - Observed & Forecast (Hazard Tooltip)

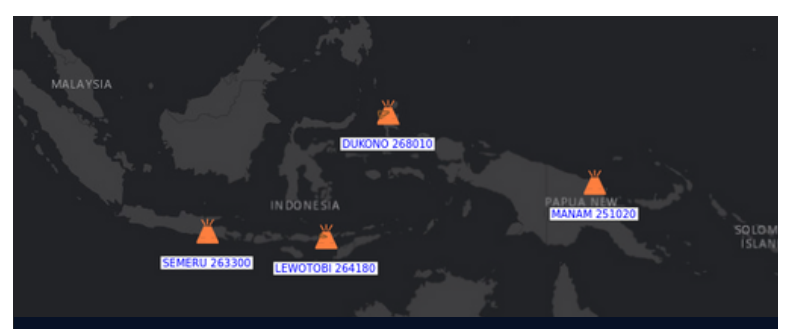

Current Ash Advisories - VAAC (Hazard Tooltip)

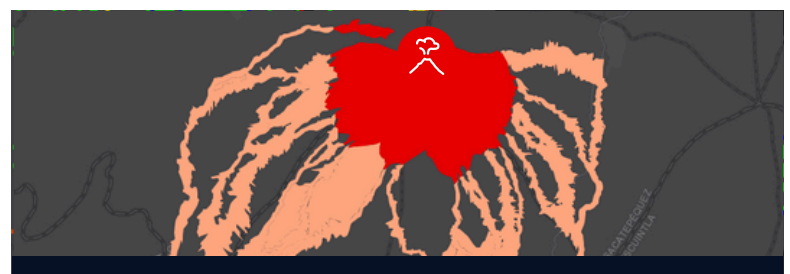

Data on Specific Volcanos (Layers > Regional Data)

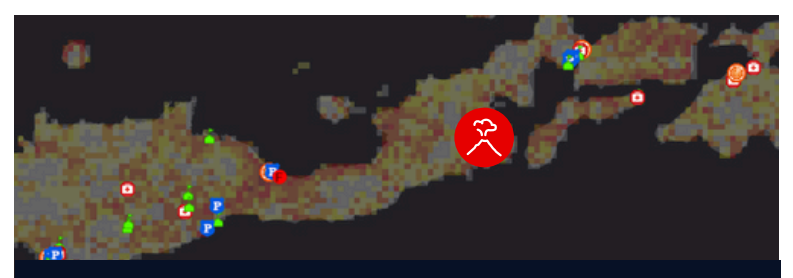

**Population Density & Infrastructure** 

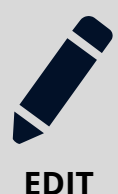

## **Import Data** Enhance your assessments

by adding your own layers. (Go to Layers > Edit > Add Layer)

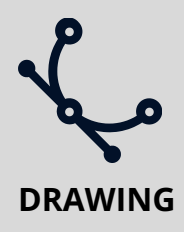

## **Create Data**

Add points and features to the map (e.g. status, damage). (Use the Drawing feature)

# **Shared Situational Awareness**

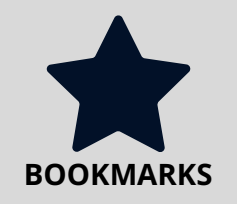

Save and share your bookmarked layers and drawings with the latest updates for shared situational awareness.

Select the **1** button next to the Bookmark you wish to share and then the **Share** option to copy its *o* link. (Account required to view.)

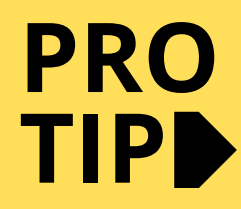

Enable **Cameras** (where available) located near the volcano or that have a view of the volcano you are interested in monitoring.

Be sure to also check the **Regional Data** folder for additional hazard and risk data for specific volcanos where available.